## Maa-Ameti WMS teenuse kasutamine AutoCAD MAP 2007 ja AutoCAD CIVIL 3D 2007 keskkonnas

WMS teenuse kasutamiseks tuleb teha läbi järgmised sammud:

- 1) aktiviseerige "Task Pane" aken, selleks kas sisestage käsureale "\_mapwspace" ja lülitage "Task Pane" sisse või valige "View" menüüst "Task Pane";
- 2) "Task Pane" aknas valige "Display Manager" aken;
- 3) vajutage nüüd nupule "Data" ja avanenud rippmenüüst valige "Add Data...";

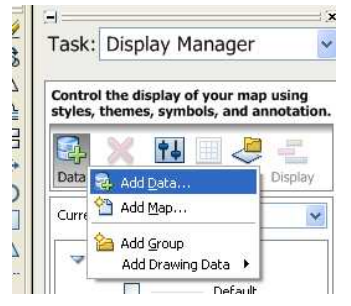

 4) avanenud aknas valige lahtrist "Feature Sources" "WMS", nüüd sisestage "Connection name:" lahtrisse soovitud ühenduse nimi nt "WMS\_1" ja lahtrisse "Server name or URL:" link Maa-Ameti WMS teenusele (<u>http://kaart.maaamet.ee/wms/alus?</u>) ning nüüd vajutage nupule "Connect";

| \ <u> </u>                          | · · · · · · · · · · · · · · · · · · ·    | 5 0          |
|-------------------------------------|------------------------------------------|--------------|
| Data Connections by Provider        | Data Connect help                        | i Learn more |
| 😜 Add ArcSDE Connection             | OSGeo FDO Provider for WM S              |              |
| 💫 Add MySQL Connection              | Add a New Connection                     |              |
| 💫 Add ODBC Connection               | Read access to OGC WMS-based data store. |              |
| 💫 Add Oracle Connection             |                                          |              |
| 💫 Add PostGIS Connection            |                                          |              |
| 🐴 Add Raster Image or Surface Conne | Connection <u>n</u> ame:                 |              |
| light Add SDF Connection            | WMS_1                                    |              |
| Add SHP Connection                  | ,<br><u>S</u> erver name or URL:         |              |
| Add SQL Server Connection           | http://kaart.maaamet.ee/wms/alus?        | •            |
| Madd WFS Connection                 |                                          |              |
| Connection                          |                                          | Connect      |
|                                     |                                          |              |
|                                     |                                          |              |

5) pange nüüd soovitud aluskaardi nt "Ma-aluskaart.Raster.Ortofoto.Of 1:10000" ette "linnuke" ja vajutage nüüd nuppu "Add to Map"( nüüd võib "Data Connect" akna "ristist" kinni panna);

| Schema                                             | Coordinate System     | ^ |
|----------------------------------------------------|-----------------------|---|
|                                                    | EBCOFIIG 27 (EBCOFIIG |   |
| 📃 🔰 MA-ALUSKAART.HALDUSPIIRID.venepiir_line_8382_2 | Estonia97.Estonia     |   |
| 📃 🧊 MA-ALUSKAART.Külad.KUJUNDUSPIIR_G_6881         | Estonia97.Estonia     |   |
| 📃 🧊 MA-ALUSKAART.Külad.KUJUNDUSPIIR_G_6882         | Estonia97.Estonia     |   |
| 📃 🧊 MA-ALUSKAART.Külad.KYLA_NIMI_6880              | Estonia97.Estonia     |   |
| 🔄 🔲 📦 MA-ALUSKAART. MAANTEED                       | Estonia97.Estonia     |   |
| 📃 🧊 MA-ALUSKAART.MAANTEED.korvalmaantee            | Estonia97.Estonia     |   |
| 📃 🧊 MA-ALUSKAART. MAANTEED. pohimaantee            | Estonia97.Estonia     |   |
| 📃 🧊 MA-ALUSKAART.MAANTEED.tugimaantee              | Estonia97.Estonia     |   |
| MA-ALUSKAART.Raster.Ortofoto.of10000               | Estonia97.Estonia     |   |
| 📃 🧊 MA-ALUSKAART.Raster.Põhikaart.pohi_mvr         | Estonia97.Estonia     |   |
| 📃 🧊 MA-ALUSKAART.Raster.Põhikaart.pohi_vr          | Estonia97.Estonia     | ~ |
|                                                    | 2                     |   |

- 6) suurendage nüüd ekraanile soovitud ala;
- 7) aluskaardi uuendamiseks vajutage "Task Pane" aknas uuendamist vajaval kihil (nt of10000) hiire paremat nuppu ja avanenud rippmenüüst valige "Query To View", seda käsku tuleb aluskaardi uuendamiseks iga kord korrata.

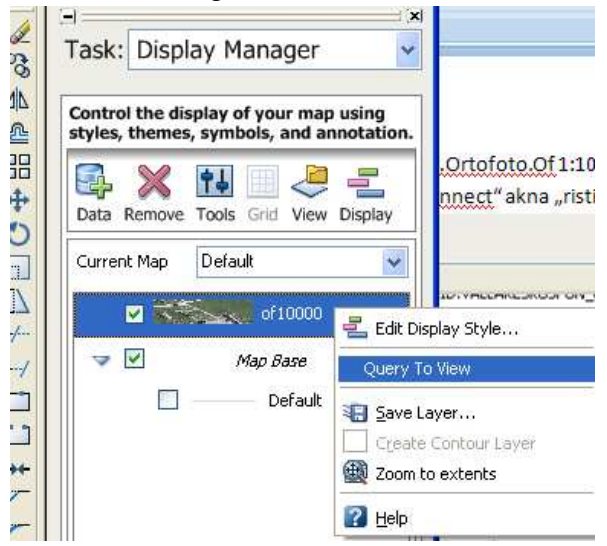

## Maa-Ameti WMS teenuse kasutamine AutoCAD MAP 2008 ja AutoCAD CIVIL 3D 2008 keskkonnas

WMS teenuse kasutamiseks tuleb teha läbi järgmised sammud:

- 8) aktiviseerige "Task Pane" aken, selleks kas sisestage käsureale "\_mapwspace" ja lülitage "Task Pane" sisse või valige "View" menüüst "Task Pane";
- 9) "Task Pane" aknas valige "Display Manager" aken;
- 10) vajutage nüüd nupule "Data" ja avanenud rippmenüüst valige "Connect to Data...";

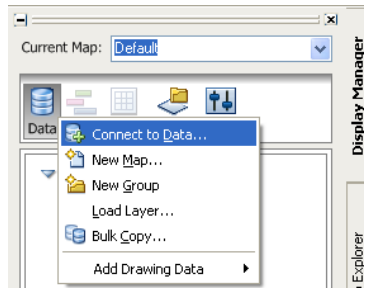

11) avanenud aknas valige lahtrist "Data Connections by Provider" "Add WMS Connection", nüüd sisestage "Connection name:" lahtrisse soovitud ühenduse nimi nt "WMS\_1" ja lahtrisse "Server name or URL:" link Maa-Ameti WMS teenusele (<u>http://kaart.maaamet.ee/wms/alus?</u>) ning nüüd vajutage nupule "Connect";

| Data Connections by Provider          | 2 Data Connect help                      | i Learn more    |
|---------------------------------------|------------------------------------------|-----------------|
| 🚭 Add ArcSDE Connection               | OSGeo FDO Provider for WM S              |                 |
| 😳 Add MySQL Connection                | Add a New Connection                     |                 |
| 💫 Add ODBC Connection                 | Read access to OGC WMS-based data store. |                 |
| 💫 Add Oracle Connection               |                                          |                 |
| 💫 Add PostGIS Connection              |                                          |                 |
| 🛯 😼 Add Raster Image or Surface Conne | Connection <u>n</u> ame:                 |                 |
| b Add SDF Connection                  | WMS_1                                    |                 |
| b Add SHP Connection                  | Server name or LIRI :                    |                 |
| 💫 Add SQL Server Connection           |                                          |                 |
| 🚯 Add WFS Connection                  | Inttp://kaart.maaamet.ee/wms/aius/j      | <u> </u>        |
| 🚯 Add WMS Connection                  |                                          | Connect 1       |
| -                                     | -                                        | <u></u> orm.occ |
|                                       |                                          |                 |

12) antud teenusel ei ole kasutaja nime ja parooli, seega vajutage avanenud "User Name & Password"

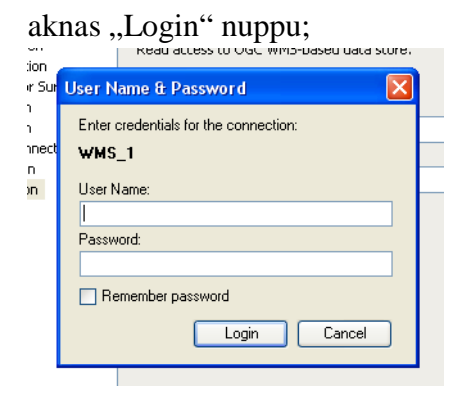

13) pange nüüd soovitud aluskaardi nt "Maaameti aluskaardid.Raster.Ortofoto.Ortofoto 1:10000" ette linnuke ja vajutage nüüd nuppu "Add to Map"( nüüd võib "Data Connect" akna "ristist" kinni panna);

| innuke ja vajutage          | nuuu nuppu "Auu to M                  | Tap ( nuuu        | voi0 "             | Da |
|-----------------------------|---------------------------------------|-------------------|--------------------|----|
| 📄 🛄 🔰 Maaameti aluskaardid. | Külad.Küla nimed                      | Estonia97.Estonia |                    |    |
| 🛛 📝 🧊 Maaameti aluskaardid. | Raster.Ortofoto.ORTOFOTO 1:10000      | Estonia97.Estonia |                    |    |
| 📃 🔲 🎯 Maaameti aluskaardid. | Raster.Põhikaart.Must-valge põhikaart | Estonia97.Estonia |                    |    |
| 📃 🔲 🎯 Maaameti aluskaardid. | Raster.Põhikaart.Värviline põhikaart  | Estonia97.Estonia |                    |    |
| 📃 🔲 🍘 Maaameti aluskaardid. | Riigimaanteed                         | Estonia97.Estonia |                    |    |
| 📃 🔲 Maaameti aluskaardid.   | Riigimaanteed.Kõrvalmaantee/ramp      | Estonia97.Estonia |                    |    |
| 📃 🔲 🍘 Maaameti aluskaardid. | Riigimaanteed.Põhimaantee             | Estonia97.Estonia |                    |    |
| 📃 🧊 Maaameti aluskaardid.   | Riigimaanteed.Tugimaantee             | Estonia97.Estonia |                    |    |
|                             |                                       |                   |                    | ~  |
| Combine into one layer:     |                                       |                   | <u>A</u> dd to Map | •  |
| Mill of the state of the    |                                       |                   |                    | _  |

- 14) suurendage nüüd ekraanile soovitud ala;
- 15) aluskaardi uuendamiseks vajutage "Task Pane" aknas uuendamist vajaval kihil hiire paremat nuppu ja avanenud rippmenüüst valige "Resample Raster", seda käsku tuleb aluskaardi uuendamiseks iga kord korrata.

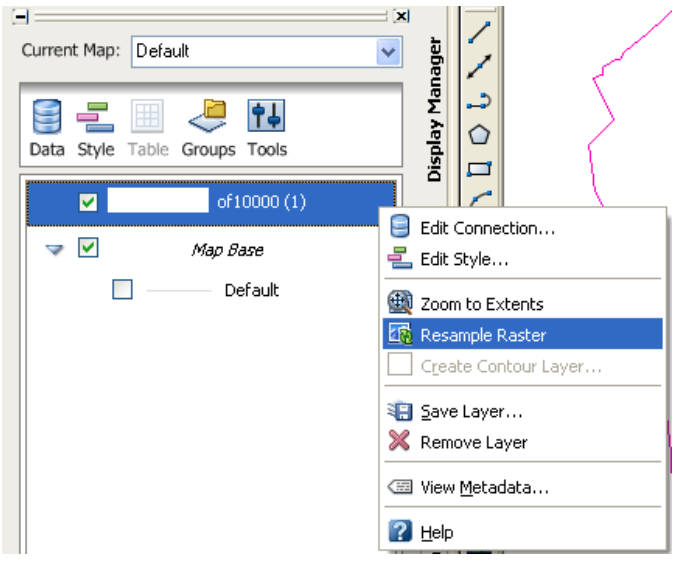

## Maa-Ameti WMS teenuse kasutamine AutoCAD MAP 2009, AutoCAD MAP 2010, AutoCAD CIVIL 3D 2009 ja AutoCAD CIVIL 3D 2010 keskkonnas

WMS teenuse kasutamiseks tuleb teha läbi järgmised sammud:

1) Käsuga "\_mapwspace" tuleb kõigepealt aktiviseerida "Task Pane";

2) "Task Pane" aknas tuleb aktiviseerida "Display Manager" aken ning selles aknas vajutada "Data" nuppu;

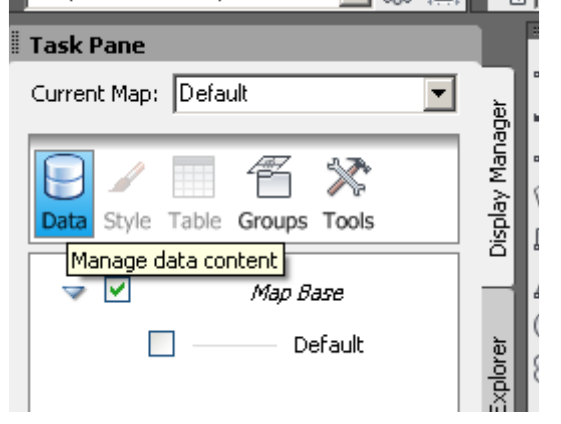

3) Avanenud rippmenüüst tuleb nüüd valida "Connect to Data";

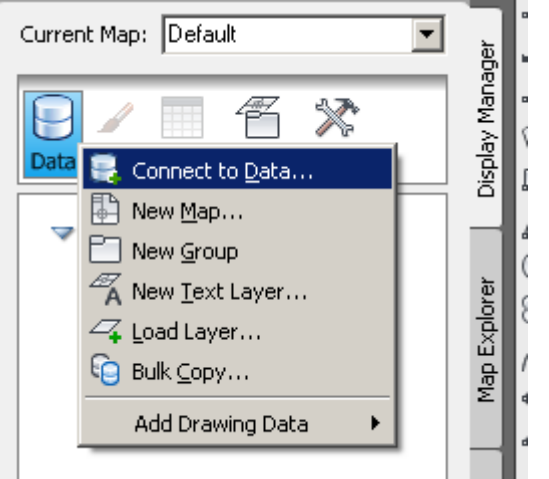

4) avanenud "Data Connect" aknas tulen valida "Data Connections by Provider" lahtris "Add WMS Connection";

5) lahtrisse "Server name or URL:" tuleb sisestada Maa-Ameti kaardiserveri aadress

("<u>http://kaart.maaamet.ee/wms/alus?</u>") ning valida ühenduseks kasutatav versioon, versiooni 1.3.0 puhul uuendatakse automaatselt "Zoom" või "Pan" käsu järel, versiooni 1.1.0 korral tuleb kasutajal endal vastavat kihti vajaduse uuendada kasutades selleks "Resample Raster" käsku;

6) seejärel tuleb vajutada "Connect" nuppu;

| X            | Data Connections by Provider                                                                                                    | ? Data Connect help                                                                                                    | i Learn more |
|--------------|----------------------------------------------------------------------------------------------------|----------------------------------------------------------------------------------------------------|--------------|
|              | Add ArcSDE Connection         Add MySQL Connection         Add ODBC Connection         Add Oracle Connection         Add PostGIS Connection         Add Raster Image or Surface Connect         Add SDF Connection         Add SDF Connection         Add SUP Connection         Add SUP Connection         Add SUP Connection         Add SUP Connection         Add SQL Server Connection         Add SQL Server Spatial Connection | OSGeo FDO Provider for WM S Add a New Connection Read access to OGC WMS-based data store. Connection name: WMS_1 Server name or URL: http://kaart.maaamet.ee/wms/alus? |              |
| Data Connect | Add WFS Connection Add WMS Connection                                                                                                    | <u>Version:</u> 1.3.0                                                                                                    |              |

7) Maa-Ameti WMS teenus ei nõua kasutaja autoriseerimist, seega tuleb avanenud "User Name ja Password" aknas vajutada lihtsalt "Login" nuppu;

| User Name & Password                  |  |  |  |
|---------------------------------------|--|--|--|
| Enter credentials for the connection: |  |  |  |
| WMS_1                                 |  |  |  |
| <u>U</u> ser Name:                    |  |  |  |
|                                       |  |  |  |
| Password:                             |  |  |  |
|                                       |  |  |  |
| <u>Remember password</u>              |  |  |  |
| Login <u>C</u> ancel                  |  |  |  |

8) Valides välja soovitud kihi tuleb selle nime ette panna "Linnuke" ja vajutada "Add to Map" nuppu, kihtide valiku lõpetamise järel võib antud akna "ristist" kinni panna. Kui Te kogemata vajutate akna all olevale "Discconect" nupule, siis suletakse WMS ühendus ning Te ei näe oma joonises soovitud kaarte;

| X Data Connections by Provider                                                  |                                                                    |                              | ? Data         | Connect help          | i Learn more           |
|---------------------------------------------------------------------------------|--------------------------------------------------------------------|------------------------------|----------------|-----------------------|------------------------|
| Add ArcSDE Connection                                                           | WMS                                                                |                              |                |                       |                        |
| Add MySQL Connection WMS_1 (http://kaart.maaamet.ee/wms/alus?version=1.3.0)     |                                                                    |                              |                |                       |                        |
| Add ODBC Connection                                                             | Add Data to Map                                                    |                              |                |                       |                        |
| Available sources in this connection. Select Items to add to the map as layers. |                                                                    |                              |                |                       |                        |
| 🕵 Add Raster Image or Surface Connection                                        | Schema                                                             | Order Image Format           | Server CS Code | -D Layer CS Code      | Style Ba 🔺             |
| Add SDF Connection                                                              | WM5_Schema                                                         |                              |                |                       |                        |
| Add SHP Connection                                                              | 🗖 🗖 🖓 Maa aa ah ah ah aa ah d                                      | and a solution               | 5555-0001      | Estadio 7 Estado      |                        |
| Add SQL Server Spatial Connection                                               | Maa-ameti aluskaardid                                              | png; mode=32bit              | EP5G:3301      | Estonia97.Estonia     |                        |
| Add WFS Connection                                                              |                                                                    | 1 ppg: mode=22bit            | EDSC-2201      | Ectopia97 Ectopia     |                        |
| Add WMS Connection                                                              | P Põhikaart                                                        | 1 prig, mode=325ic           | CF06.0001      | Estorila 97 (Estorila | KDeradic>              |
| WMS_1                                                                           | E Must-valge.                                                      | pna: mode=32bit              | EPSG:3301      | Estonia97.Estonia     | <default></default>    |
|                                                                                 | Värviline p                                                        | pna; mode=32bit              | EPSG:3301      | Estonia97.Estonia     | <default></default>    |
|                                                                                 | 🖂 🔲 🌍 Värviline p                                                  | png; mode=32bit              | EP5G:3301      | Estonia97.Estonia     | <default></default>    |
|                                                                                 | 🖃 📃 🎯 Corine                                                       | png; mode=32bit              | EPSG:3301      | Estonia97.Estonia     | <default></default>    |
|                                                                                 | 🔲 📦 tööstusala                                                     | png; mode=32bit              | EPSG:3301      | Estonia97.Estonia     | <default></default>    |
|                                                                                 | 📃 📦 maardla/e                                                      | png; mode=32bit              | EPSG:3301      | Estonia97.Estonia     | <default></default>    |
|                                                                                 | 📃 📦 lennuväli                                                      | png; mode=32bit              | EPSG:3301      | Estonia97.Estonia     | <default> TI</default> |
|                                                                                 | 📃 📦 sadam                                                          | png; mode=32bit              | EPSG:3301      | Estonia97.Estonia     | <default> T</default>  |
|                                                                                 | 🔲 间 tehisala (h                                                    | png; mode=32bit              | EPSG:3301      | Estonia97.Estonia     | <default> TI</default> |
|                                                                                 | 🗌 💓 haritav/loo                                                    | png; mode=32bit              | EPSG:3301      | Estonia97.Estonia     | <default></default>    |
|                                                                                 | kompleksvil                                                        | png; mode=32bit              | EP5G:3301      | Estonia97.Estonia     | <default></default>    |
|                                                                                 | 📃 🔰 põllumaa                                                       | png; mode=32bit              | EPSG:3301      | Estonia97.Estonia     | <default></default>    |
|                                                                                 | 📃 💆 luide/liivik                                                   | png; mode=32bit              | EP5G:3301      | Estonia97.Estonia     | <default></default>    |
|                                                                                 | 🚺 🔰 rohumaa/p                                                      | png; mode=32bit              | EPSG:3301      | Estonia97.Estonia     | <default></default>    |
|                                                                                 | <u></u>                                                            |                              |                |                       |                        |
|                                                                                 | Combine into one layer:                                            |                              |                |                       |                        |
|                                                                                 | Combined Layer Info                                                |                              |                |                       |                        |
|                                                                                 | Image Format Server CS Code                                        | Background                   |                |                       |                        |
|                                                                                 |                                                                    |                              |                |                       |                        |
|                                                                                 | Cache WMS data                                                     |                              |                |                       | ✓ Add to Map ▼         |
| hect                                                                            | Map Coordinate System<br>< unknown ><br>< unknown ><br>< unknown > |                              |                |                       |                        |
|                                                                                 | Disconnect from Feature Source                                     |                              |                |                       |                        |
| Data<br>S                                                                       | To reconfigure this connection, disconne                           | ct, and then edit the inform | ation.         |                       | Disconnect             |

9) suurendage nüüd ekraanile soovitud ala;

10) kui Te valisite kasutatavaks versiooniks 1.1.0, siis aluskaardi uuendamiseks vajutage "Task Pane" aknas uuendamist vajaval kihil hiire paremat nuppu ja avanenud rippmenüüst valige "Resample Raster", seda käsku tuleb aluskaardi uuendamiseks iga kord korrata.

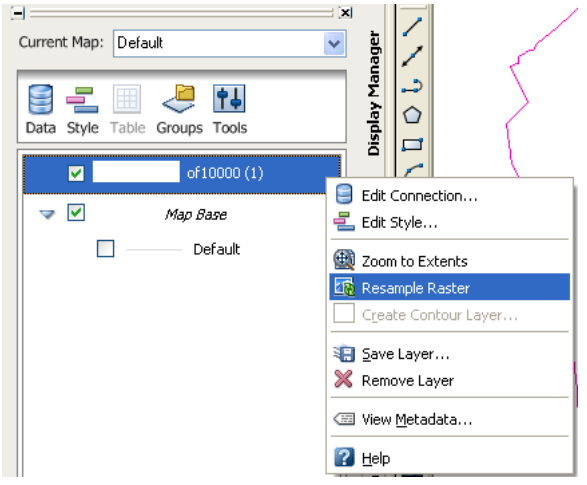